# KODAKSLIDE N SCAN Digitaalne filmiskanner 7" Max

Värviliste ja mustvalgete negatiivsete (135, 110, 126) ja 50 mm slaidide (135, 110, 126) jaoks

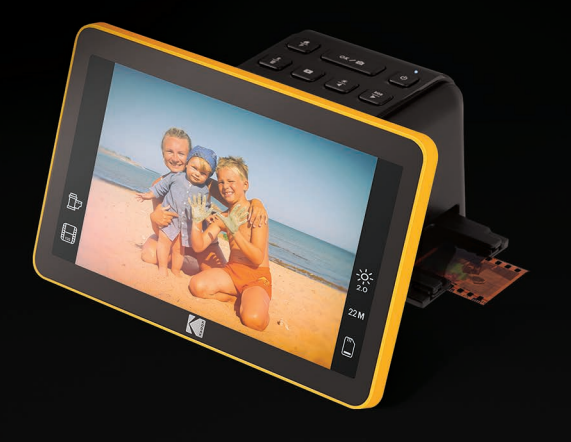

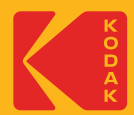

# Kasutusjuhend

# SISUKORD

| ΕT | 1. SISSEJUHATUS                    | 3  |
|----|------------------------------------|----|
|    | 2. SPETSIFIKATSIOONID              | 3  |
|    | 3. KASTI SISU                      | 4  |
|    | 4. OHUTUSABINÕUD                   | 5  |
|    | 5. TUTVU OMA SKANNERIGA            | 6  |
|    | 6. KUIDAS SKANNERIT KASUTADA       | 7  |
|    | 7. GARANTITEAVE                    | 23 |
|    | 8. KLIENDITEENINDUSE KONTAKTANDMED | 26 |

# 1. SISSEJUHATUS

Täname teid, et ostsite KODAK SLIDE N SCAN digitaalse filmiskanneri 7" max. See kasutusjuhend on mõeldud andma teile juhiseid selle toote ohutuse tagamiseks ega kujuta endast ohtu kasutajale. Igasugune kasutus, mis ei vasta selles kasutusjuhendis kirjeldatud juhistele, võib tühistada piiratud garantii.

Enne toote kasutamist lugege läbi kõik juhised ja säilitage see juhend viitamiseks.See toode on mõeldud ainult koduseks kasutamiseks. See ei ole ette nähtud äriliseks kasutamiseks.

Sellel tootel kehtib piiratud üheaastane garantii. Katvusele kehtivad piirangud ja välistused. Vaadake üksikasju garantiist.

### 2. SPETSIFIKATSIOONID

| Toote tüüp:<br>Digitaalne filmiskanner                | Toetatud automaatse kärpimise vormingud: 135<br>negatiivne ja slaid (3:2) 110 negatiivne ja slaid |  |
|-------------------------------------------------------|---------------------------------------------------------------------------------------------------|--|
| Mõõdud (KXLXD):                                       | (4:3) 126 negatiivne ja slaid (1:1)                                                               |  |
| 4,41 x 6,89 x 4,45 tolli                              | Pildisensor:13,0 megapikslit (4208 x                                                              |  |
| Kaal:16,9 untsi.                                      | 3120), 1/3,06" CMOS-sensor                                                                        |  |
| Resolutsioon:14 MP/22 MP                              | Värvitasakaal:Automaatne RGB värvi                                                                |  |
| Kuva:7-tolline reguleeritav kõigi nurkade             | reguleerimine:Jah Objektiiv:F/Nr. 3,5, 7                                                          |  |
| värviline LCD-ekraan                                  | elemendiga objektiiv Kokkupuute kontroll:                                                         |  |
| Toetatud filmi teisendamine:                          | Automaatne/käsitsi Fokuseerimine:Fikseeritud                                                      |  |
| 50 mm slaidid (135, 110, 126), värvilised             | fookus                                                                                            |  |
| ja mustvalged negatiivid (135, 110 ja<br>126)         | EV reguleerimine:Jah, + - 2,0 ev                                                                  |  |
| Skannitavad pildivormingud:                           | Võimsus:5 V/1 A                                                                                   |  |
| Värvilised ja mustvalged negatiivid,<br>50 mm slaidid | Toiteallikas:USB-port arvutist, toitepank, toiteadapter                                           |  |

Valgusallikas: Valge LED-paneel Välise mälu tugi: 32 GB SDkaart TV-väljundi tüüp:HDMI Arvuti liides:USB Värv:Must ja Kollane Materjal: Plastikust Asukoht:Ainult siseruumides kasutamiseks Nõutav paigaldus: Ei Nõutav täiskasvanute kokkupanek:Ei Vajalikud lisatööriistad:Ei Päritoluriik:Hiina Garantii sisaldab:Jah Garantii pikkus:1 aasta

# 3. KASTI SISU

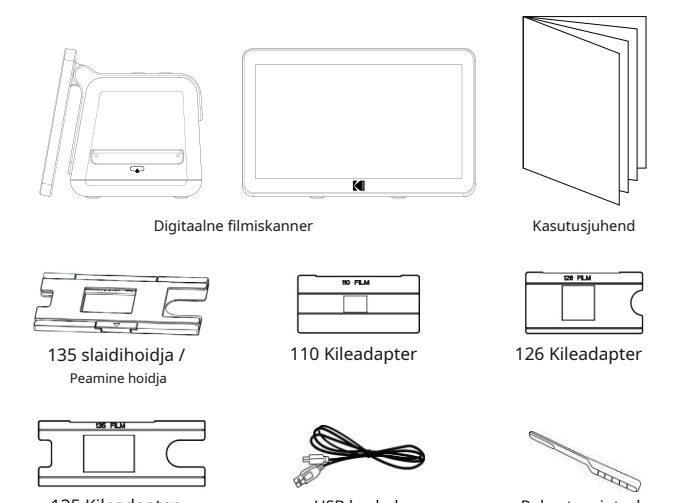

135 Kileadapter

USB kaabel

Puhastuspintsel

## 4. OHUTUSABINÕUD

HOIATUSI PALUN LUGEGE ENNE SEADME KASUTAMIST LUGEGE KÕIKI OHUTUSJUHISED, PAIGALDAMISJUHENDID JA KASUTUSJUHISED NING MÕISTGE. SIIN KEHTESTATUD JUHISTE KORRALIKULT JÄRGIMATA VÕIB PÕHJUSTADA, ET DIGITAALNE FILM-SKANNER EI TÖÖTA KORRALIKULT. SÄILITA SEE JUHEND EDASISEKS KASUTAMISEKS.

 Ärge kunagi kasutage digitaalset filmiskannerit lennukis või mujal, kus selliste seadmete kasutamine on piiratud. Ebaõige kasutamine tekitab tõsise õnnetuse ohu.

 Ärge püüdke avada digitaalse filmiskanneri korpust ega püüdke seda mingil viisil muuta.

- Kõrgepinge sisemised komponendid tekitavad kokkupuutel elektrilöögi ohu. Hooldust ja remonti tohivad teha ainult volitatud teenindusettevõtted.
- Hoidke digitaalne filmiskanner veest ja muudest vedelikest eemal. Ärge kasutage digitaalset filmiskannerit märgade kätega.
- 5. Ärge kunagi kasutage digitaalset filmiskannerit vihma või lumega.
- 6. Niiskus tekitab tulekahju ja elektrilöögi ohtu.
- 7. Hoidke digitaalne filmiskanner ja selle tarvikud lastele ja loomadele kättesaamatus kohas, et vältida õnnetusi või digitaalse filmiskanneri kahjustamist.
- 8. Kui märkate digitaalsest filmiskannerist suitsu või imelikku lõhna, lülitage toide kohe välja. Viige digitaalne filmiskanner lähimasse volitatud teeninduskeskusesse parandamiseks. Ärge kunagi proovige digitaalset filmiskannerit ise parandada.
- Kasutage ainult soovitatud toitetarvikuid. Toiteallikate kasutamine, mida digitaalse filmiskanneri jaoks ei soovitata, võib põhjustada ülekuumenemist, seadme moonutusi, tulekahju, elektrilöögi või muid ohte.

10.Digitaalne filmiskanner võib kasutamise ajal kergelt soojeneda. See ei viita talitlushäirele.

11. Kui digitaalse filmiskanneri välispind vajab puhastamist, pühkige seda pehme kuiva lapiga.

# 5. TUTVU OMA SKANNERIGA

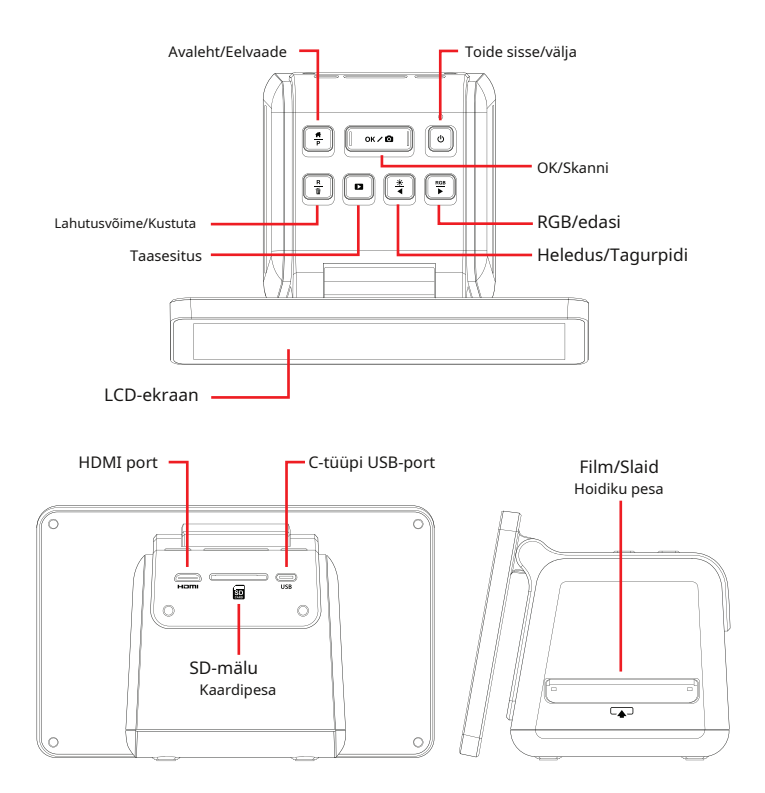

## 6. KUIDAS SKANNERIT KASUTADA

### ALUSTAMINE

 Sisestage SD-kaart skanneri tagaküljel olevasse SD-kaardi pessa. Veenduge, et kaardil olev silt oleks esiküljega allapoole. Kaart lukustub automaatselt oma kohale. Kui seda ei juhtu, veenduge, et see nii on õigesti sisestatud.

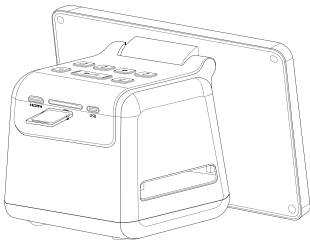

- 2. Pange tähele: skanner aktsepteerib ainult SD- ja SDHC-kaarte (maksimaalselt 32 GB). SDXC kaardid ei ühildu. Kui kasutatav SD-kaart skanneriga ei ühildu, peate selle arvuti abil vormindama. Vormindamine kustutab kõik SD-kaardile salvestatud pildid. Kui te ei soovi pilte kustutada, laadige need oma arvutisse või kasutage värsket kaarti.
- Lülitage skanner sisse, ühendades C-tüüpi USB-kaabli oma skanneri porti ja seejärel ühendades teise otsa kas toiteadapteri või arvuti USB-porti.
- 4. Skänneri sisselülitamiseks vajutage toitenuppu. Avaleht ilmub LCD-ekraanile.

### SINU KODULEHT JA PÕHIMENÜÜ

MÄRKUS.Saate igal ajal avalehele naasta, vajutades nuppu Avaleht/Eelvaade

Avaleht on teie avaleht kõikide skanneriga tehtavate toimingute jaoks.

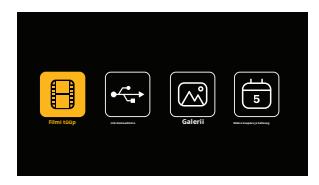

- Kui seade on sisse lülitatud, laaditakse koduleht automaatselt.
- Avalehele naasmiseks igal ajal vajutage nuppu Avaleht/Eelvaade.

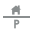

• Kui olete eelvaaterežiimis, pääsete galeriirežiimile, vajutades taasesitusnuppu.

Eelvaaterežiimi sisenemiseks minge avalehele ja vajutage nuppu Avaleht/E<mark>élv</mark>aade.

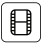

Filmi seaded:Vajutage nuppu OK/ OK / O nuppu selle ikooni valimiseks suuruse määramiseks Skanni ja skannitava filmi tüüpi.

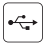

arvutiga ühenduse katkestamiseks vajutage nuppu Avaleht/Eelvaade.

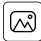

Fotogalerii:Kasutage noolenuppe, et kerida selle ikoonini, seejärel vajutage nuppu OK/Skanni

OK / 🖸 nuppu, et valida see suvand SD-lt skannitud piltide ülevaatamiseks kaarti skanneri LCD-ekraanil.

| ſ | щ |
|---|---|
|   | 5 |
| U | _ |

Kuupäeva ja kellaaja seaded:Kasutage noolenuppe, et kerida selle ikoonini, seejärel vajutage nuppu OK/Skan $\mathfrak{W} \ltimes \mathfrak{O}$  nuppu selle valiku valimiseks. See võimaldab teil käsitsi märgistada soovitud kuupäevaga pilt: see võib olla foto tegemise või skannimise kuupäev. Kuupäeva ja kellaaega ei prindita skannitud pildile, vaid see salvestatakse pildi elektroonilisse faili. See seade ei ole töötav kalender ega kell.

#### OMA SKANNERI KASUTAMINE

Filmi või slaidide laadimine

MÄRKUS.Teie skanner toetab läbipaistvaid slaide, värvilisi ja mustvalgeid negatiivisid filmisuuruste 135, 110 ja 126 jaoks.

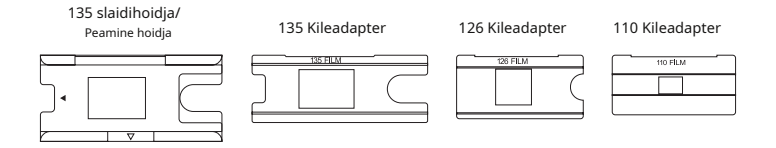

Kõigi skaneeringute jaoks:

- Kasutage 135 slaidihoidjat/põhihoidjat 135, 110 või 126 slaidi jaoks.
- Kasutage 135 slaidihoidjat/põhihoidjat koos ühega kolmest adapterist 135, 110 või 126 filmi jaoks.
- Kileadapteri kasutamisel veenduge, et adapteri neli tihvti on sisestatud 135 slaidihoidja/peahoidja nelja avasse.
- Sulgege 135 slaidihoidja/peahoidja, kuni see klõpsatusega sulgub. Kui see ei sulgu korralikult, ärge sulgege seda jõuga. Lihtsalt asetage adapter ümber ja proovige uuesti.

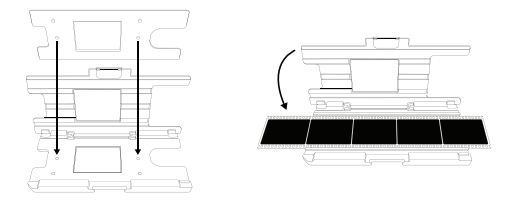

Filmide ja slaidide kiire laadimine

 Kiirlaadimine võimaldab teil skannerisse pidevalt sööta sama suurusega filmi, ilma adapterit või slaidihoidjat vahetamata pärast iga skannimist.  Filmi kiirlaadimise funktsiooni kasutamiseks asetage esmalt üks adapteritest filmi/ slaidihoidja pessa. Seejärel sisestage sama suurusega kile adapterisse. Järgmise pildi juurde liikumiseks lükake/tõmmake film õrnalt läbi adapter.

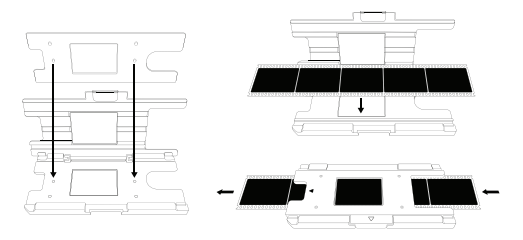

 Slaidide jaoks asetage slaidihoidja filmi/slaidihoidja pessa. Seejärel sisestage slaid hoidikusse. Kui jätkate, lükkab uus slaid eelmise slaidi läbi skanneri.

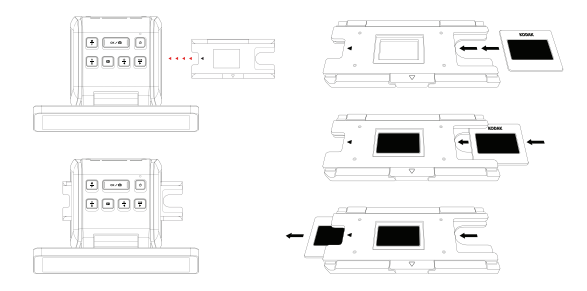

 Kui iga kaader läbib skannerit, kuvatakse teie LED-ekraanil pildi eelvaade. Kui soovite pilti jäädvustada, vajutage nuppu OK/Skanni ja see salvestatakse automaatselt teie mälukaardile.  Pidage meeles, et kui kavatsete skannida mitut sama suurusega filmi, ei pea te adapterit eemaldama. Ja 135-ga saab kasutada 135, 110 või 126 slaidi. Slaidihoidik.

Läbipaistvate slaidide skannimiseks tehke järgmist.

- 1. Sisestage 135 slaidihoidja/peahoidja filmi/slaidihoidja pessa, kasutades kolmnurkseid noolemärke hoidikul ja skanneril, kuni see peatub.
- Sisestage slaidid ükshaaval slaidihoidja avasse. Slaidid suruvad üksteist läbi. Saate liugurit tsentreerida, reguleerides seda käsitsi vasakule või paremale.

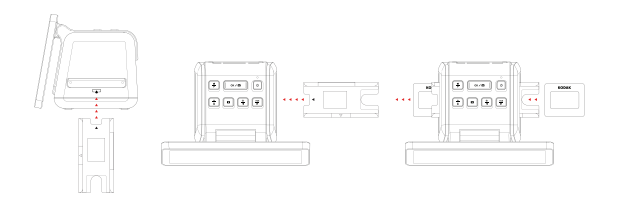

- Kui liugur on paigas, reguleerige vastavalt vajadusele värvi ja heledust. Täiendavate juhiste saamiseks selle sammu kohta vaadake jaotist "Pildi heleduse ja värvi reguleerimine".
- 5. Seejärel salvestatakse pilt automaatselt SD-kaardile.

135, 110 ja 126 negatiivi skannimiseks tehke järgmist.

1. Avage 135 slaidihoidja/peahoidja ja sisestage negatiivide suurusele vastav filmiadapter.

 Veenduge, et adapteri neli tihvti on täielikult sisestatud slaidihoidja nelja avasse. Adapter peab olema täiesti tasane.

- Sulgege 135 slaidihoidja/peahoidja, kuni see klõpsab kinni. Kui see ei sulgu korralikult, ärge sulgege seda jõuga. Lihtsalt asetage adapter ümber ja proovige uuesti.
- Sisestage filmiadapter ja slaidihoidja filmi/slaidihoidja pessa, kasutades hoidikul ja skanneril olevaid kolmnurkseid noolemärke.
- Sisestage kile ükshaaval filmiadapteri avasse. Negatiivsed suruvad üksteist läbi. Saate pilti tsentreerida, reguleerides seda käsitsi vasakule või paremale.

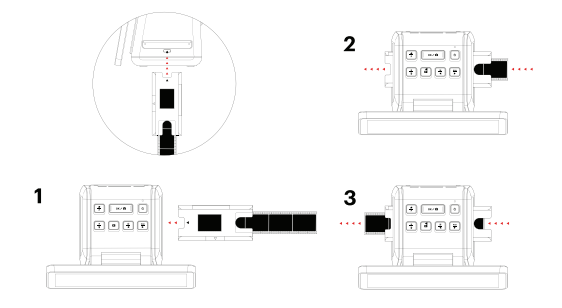

- 6. Kui pilt on LCD-ekraanil paigas, võite vajutada nuppu OK/Scan OK / O nuppu skannimiseks.
- 7. Seejärel salvestatakse pilt automaatselt SD-kaardile.

MÄRKUS.Veenduge, et negatiivi külg, millele sõnad trükitakse, on suunatud ülaossa.

### FILMI SEADISTUSTE VALIMINE

1. Valige Film Settings 🛛 日 ikooni peamenüüst ja vajutage nuppu OK/Skanni

OK 🖊 🖸 kinnitamiseks nuppu.

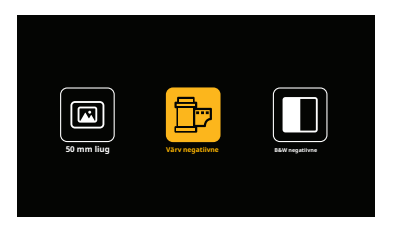

- Kasutage noolenuppe, et valida alammenüüst soovitud filmitüüp (Slaidid, Värvilised negatiivid või Mustvalged negatiivid). Valimiseks vajutage nupp0 IOK/O Skanni.

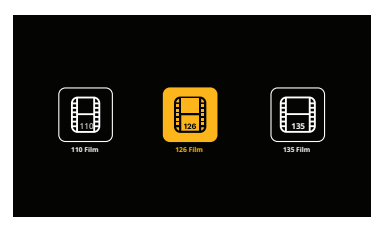

- Nüüd peate laadima filmi soovitud filmitüübi jaoks sobivasse konverterisalve. Palun vaadake juhiseid selle juhendi sellest jaotisest.
- 5. Ilmub eelvaate ekraan ja skanner on filmi sisestamiseks valmis.
- 6. Seejärel saate vaadata filmi LCD-ekraanil, teisendada oma fotod digipiltideks ja salvestada need SD-kaardile.

### EELVAATE REŽIIM

Olenemata sellest, millises menüüs olete, saate eelvaaterežiimi naasta, topeltpuudutades nuppu Koduzelvaade.

### PILDI HELEDUSE JA VÄRVI REGULEERIMINE

- Heledus ja värvus on eelseadistatud automaatselt, seega pole tavaliselt vaja täiendavat reguleerimist.

Heledust ja värve saab reguleerida ainult eelvaaterežiimis.

Heleduse reguleerimiseks:

- 1. Vajutage nuppu Brightness/Backward.
- 2. Heleduse skaala kuvatakse LCD-ekraanil.
- 3. Kasutage reguleerimiseks noolenuppe.
- 4. Vajutage nuppu OK/Skanni OK 🖊 🖸 nuppu soovitud heleduse valimiseks.

Värvi reguleerimiseks:

- 1. Vajutage nuppu RGB/Forward.
- Kasutage noolenuppe, et navigeerida alammenüüs punaste, roheliste või siniste reguleerimiseks. Vajutage OK/Sćall nuppu oma valiku kinnitamiseks.
- 3. LCD-ekraanil kuvatakse värviskaala.

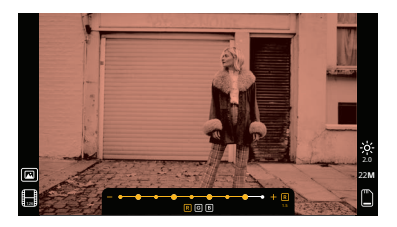

- 4. Kasutage reguleerimiseks noolenuppe.
- 5. Vajutage nuppu OK/Skanni OK 🖊 🖸 nuppu, et valida soovitud värvitasemed.
- 6. Valik Return lähtestab pildi algse värvitasakaalu.

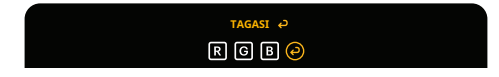

### PILDI ERALDUSVÕIME VALIMINE

 SD-kaardile salvestatavate piltide eraldusvõime jaoks saate valida kahe valiku vahel: 14 megapikslit või 22 megapikslit.

# 14 M 22 M

 Kui teie skanner on eelvaaterežiimis, saate eraldusvõime valida, vajutades nuppu Eraldusvõime/Kustuta. Teie valik kuvatakse LCD-ekraani paremas alanurgas.

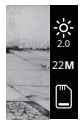

## GALERII REŽIIM

See režiim võib olla hea viis skanneri kasutamiseks töölaua elektroonilise pildiraamina.

- 1. Kui skanner on eelvaaterežiimis, vajutage nuppu Taasesitus 🗈 nuppu.
- 2. Kasutage salvestatud piltide sirvimiseks noolenuppe.
- 3. Valige soovitud pilt ja vajutage nuppu OK/Skanni 👘 OK 🖊 🖸 nuppu.

- 4. Kui pilt on valitud, näete seda ikooni ekraani vasakus ülanurgas.
- 5. Vajutage nuppu Taasesitus Dalerii slaidiseansi alustamiseks uuesti nuppu.
- Ekraani vasakus ülanurgas olev ikoon muutub sümboliks ja slaid algab mõne sekundi pärast automaatselt.
- 7. Slaidiseansi režiimi peatamiseks vajutage nuppu OK / 
   nuppu. Te pöördute tagasi
   OK/Skanni avakuva.

Taasesitusrežiimile pääseb juurde ka otse avalehelt, valides valiku Fotogalerii.

| 1. Valige avalehel noo | lenuppude abil fotogalerii ikoon ja vajutage nuppu OK/ |  |
|------------------------|--------------------------------------------------------|--|
| Skanni                 | OK 🖊 🖸 kinnitamiseks nuppu.                            |  |

ിര്തി

- 2. Kasutage salvestatud piltide sirvimiseks noolenuppe.
- 3. Valige soovitud pilt ja vajutage nuppu OK/Skanni 🛛 OK 🖊 🗖 nuppu.
- 4. Kui pilt on valitud, näete ekraanil seda ikooni. 🛛 🕨 ülemises vasakus nurgas
- 5. Vajutage nuppu Taasesitus Dalerii slaidiseansi alustamiseks uuesti nuppu.
- Ekraani vasakus ülanurgas olev ikoon muutub sümboliks ja slaid eanss algab mõne sekundi pärast automaatselt.
- 7. Slaidiseansi režiimi peatamiseks vajutage nuppu OK / O nuppu. Te pöördute tagasi OK/Skanni avakuva.

Saate slaidiseansi kuvada ka oma teleris.

Järgige samme jaotises "PILtide VAATAMINE TELERI EKRAANIL" ja seejärel järgige juhiseid slaidiseansi funktsiooni aktiveerimiseks.

MÄRKUS.Saate esitada ainult skanneriga loodud pilte. Teistest seadmetest (nt mobiiltelefonidest) pärit pildid ei ole erinevate failinimede ja -vormingute tõttu juurdepääsetavad.

### PILDI KUSTUTAMINE

MÄRKUS.Enne selle protsessi alustamist varundage pildid SD-kaardilt mõnda teise seadmesse. Kui üksus on kustutatud, ei saa seda taastada, kui te pole seda teise seadmesse salvestanud.

- 1. Taasesitusrežiimis valige nooleklahvide abil pilt, mida soovite kustutada.
- Ühe valitud pildi kustutamisek vajutage nuppu Resolution/Delete ainult üks kord.
- 3. Kustutamise tühistamiseks valige küsimisel Ei.

Kõigi jäädvustatud piltide kustuta nuppu. See kustutab jäädavalt kõik teie SD-kaardil olevad pildid.

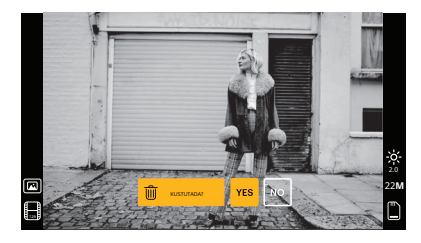

### PILTIDE VAATAMINE TELERIEKRAANIL

- 1. Kasutage skanneri ühendamiseks teleri HDMI-porti HDMI-kaablit.
- Veenduge, et teie teler on seatud HDMI-sisendi seadistusele. Võimalik, et peate selleks lugema oma teleri kasutusjuhendit.
- Pange tähele, et kõik menüüd ja pildid kuvatakse sellest hetkest alates ainult teie teleriekraanil. Skänneri ekraan neid ei kuva.
- 4. Pildi eelvaate kuvamiseks vajutage skanneri nuppu Avaleht/Eelvaade 👘 nuppu.
- 5. Kui skanner on eelvaaterežiimis, vajutage nuppu Taasesitus 🕨 nuppu.
- 6. Kasutage salvestatud piltide sirvimiseks noolenuppe.
- 7. Valige soovitud pilt ja vajutage nuppu OK/Skanni.

- 8. Kui pilt on valitud, näete seda ikooni ekraani vasak 🗷 ülanurgas.
- 9. Vajutage nuppu Taasesitus 🛛 🕒 galerii slaidiseansi alustamiseks uuesti nuppu.
- 10. Ekraani vasakus ülanurgas olev ikoon muutub ja slaidiseanss albab mõne sekundi pärast automaatselt.
- 11. Slaidiseansi režiimi peatamiseks vajutage nuppu OK / 🖸 nuppu. Te pöördute tagasi OK/Skanni avakuva.
- 12. Sõltuvalt teleri maksimaalsest eraldusvõimest võib teil olla võimalik ka oma pilte vaadata kuni 4K/2K pildikvaliteediga, kui ühendate skanneri USB-sätte kaudu teleriga.

Märkus.Kui on valitud 22-megapiksline skannimine, väheneb teleriekraani eelvaate eraldusvõime edastuskiiruse tõttu 480P-ni. SD-kaardile salvestatud skannitud piltide eraldusvõime jääb 22-megapiksliseks ilma vähenemiseta.

## PILTIDE ÜLESLAADIMINE ARVUTI

- 1. Kasutage skanneri ühendamiseks arvuti USB-porti C-tüüpi USB-kaablit.
- 2. Veenduge, et teie skanner ja arvuti on sisse lülitatud.
- 3. Valige skanneri avalehel USB üleslaadimise ikoon

4. Vajutage nuppu OK/Skanni OK 🖊 🖸 nuppu ühenduse lõpetamiseks.

- 5. Otsige arvutist üles irdketas (tavaliselt E: või F:).
- 6. Pildifailide üleslaadimiseks järgige arvutis kuvatavaid juhiseid.

MÄRKUS.Kui te ei saa ühendust luua, kontrollige, kas SD-kaart on korralikult pesasse laetud, ja proovige ühendada USB-kaabel mõnda teise arvuti USB-porti. Kui loote ühenduse esimest korda, võib teie arvutil õige draivi leidmiseks kuluda mõni hetk.

÷

## SD-KAARDI VORMINDAMINE

Tähtis: SD-kaardi vormindamine kustutab kõik sellel kaardil olevad failid. Enne vormindamist salvestage failid, mida soovite säilitada, oma arvutisse.

Kui kasutatav SD-kaart ei ühildu, peate selle arvutiga vormindama.

- 1. Kasutage skanneri ühendamiseks arvuti USB-porti C-tüüpi USB-kaablit.
- 2. Veenduge, et teie skanner ja arvuti on sisse lülitatud.
- 3. Valige skanneri avalehel USB üleslaadimise ikoon

4. Vajutage nuppu OK/Skanni OK 🖊 🖸 nuppu ühenduse lõpetamiseks.

5. Otsige oma arvutist üles irdketas (tavaliselt E: või F:) ja paremklõpsake sellel.

÷

6. Valige "Format".

### KUUPÄEVA JA KELLAAJA MÄÄRAMINE

Kuupäeva ja kellaaja määramine võimaldab pildile käsitsi märgistada foto tegemise või skannimise kuupäeva.**See seade ei ole töötav kalender ega kell.** 

Saate määrata pildi kuupäeva ja kellaaja enne selle skannimist.**Kuupäeva ja** kellaaega ei prindita skannitud pildile, vaid see salvestatakse pildi elektroonilisse faili.

Kuupäeva ja kellaaja määramiseks:

- 1. Minge skanneri avalehele ja valige noolenuppude abil kuupäeva ja kellaaja ikoon. Vajuta⊕ OK/Scan OK ∕ ✿ kinnitamiseks nuppu.
- 2. Näete kuupäeva ja kellaaja reguleerimise tabelit.

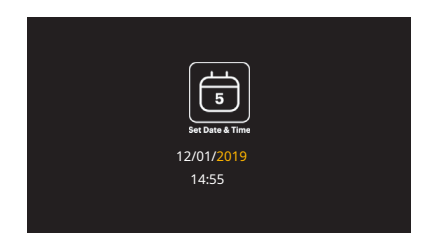

- 3. Vajutage nuppu Taasesitus **I**nuppu, et valida soovitud üksus
- 4. Seadistatava numbri reguleerimiseks kasutage nooleklahve.
- Vajutage nuppu oK/Skanni OK / D nuppu, et kinnitada oma valik ja naasta menüüsse Avaleht.

#### NÕUANDED PARIMA PILDIKVALITEEDI SAAMISEKS

- Enne filmi skannerisse laadimist kasutage puhastuspulka ja sisestage see õrnalt filmipessa, et puhastada taustvalgustuse paneel.
- Veenduge, et teie negatiivid, slaidid ja kattealused on enne kasutamist puhtad.
- Tolm või mustus võib mõjutada teie skannitud piltide kvaliteeti.

### Ikoonid JA NENDE FUNKTSIOONID

Ikoonid Fu

Funktsioonid ja näit

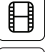

Filmi skaneerimine

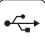

Ühendage SD-kaart arvutiga

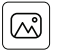

SD-kaardilt skannitud fotode ülevaatamine

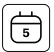

Kuupäeva ja kellaaja määramine

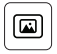

Läbipaistva kile ja 135 slaidi jaoks

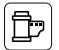

Värvilise negatiivse filmi jaoks

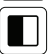

135

Mustvalgele filmile

135 filmile, 24X36mm pildisuurusega filmile

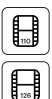

110 filmile, 13X17mm pildisuurusega filmile

126 filmile, 28X28mm pildisuurusega filmile

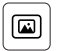

Eelvaates näidatud valitud filmitüüp: Läbipaistev kile

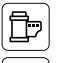

Eelvaates kuvatud valitud filmitüüp: värviline negatiivifilm

Eelvaates kuvatud valitud filmitüüp: mustvalge negatiivifilm

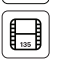

Eelvaates näidatud valitud filmi suurus: 135 filmi

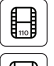

Eelvaates näidatud valitud filmi suurus: 110 filmi

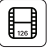

Eelvaates näidatud valitud filmi suurus: 126 filmi

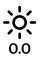

Heleduse seadistus: -2EV kuni +2EV

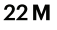

Eraldusvõime seadistus: 14M või 22M

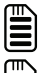

Kaardi maht: täis = 3 GB+, 3/4 = 2 GB, 2/4 = 1 GB, 1/4 = 0,5 GB

SD-kaardi rike: pole laaditud, pole lukustatud või ei ühildu

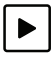

Pildi vaatamine kaardilt: Üksikpilt

Piltide vaatamine kaardilt: slaidiseanss

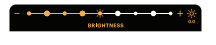

Heleduse (EV) reguleerimise skaala

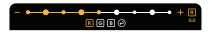

RGB värvi reguleerimise skaala

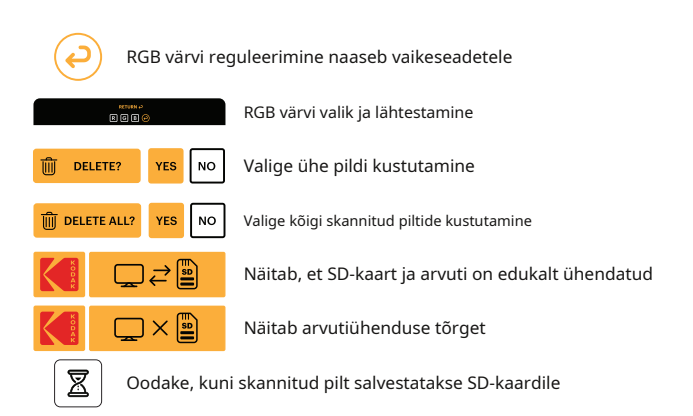

## **NÕUDED PC-SÜSTEEMILE**

- Pentium® P4 1,6 GHz või samaväärne AMD Athlon
- Vaba USB-port
- 512 MB RAM
- 500 MB vaba kõvakettaruumi
- 1024 x 768 pikslit värvimonitor
- Windows® XP ja uuemad

### MAC-SÜSTEEMI NÕUDED

- Soovitatav on Power PC G5 või Intel Core Duo protsessor
- Vaba USB-port
- 768 MB RAM
- 500 MB vaba kõvakettaruumi
- 1024 x 768 värvimonitor
- Mac 10.5 ja uuemad

# 7. GARANTITEAVE

### PIIRATUD GARANTII ORIGINAALTARBIJALE

Sellele KODAK SLIDE N SCAN digitaalsele filmiskannerile 7" Max ("toode"), sealhulgas kõik originaalpakendis olevad tarvikud, mille tarnib ja levitab volitatud edasimüüja uuena, annab C&A Marketing, Inc. (edaspidi "Ettevõte") garantii ainult algsele tarbijast ostjale teatud materjali- ja töövigade vastu ("Garantii") järgmiselt:

Garantiiteenuse saamiseks peab esialgne tarbijast ostja võtma ühendust ettevõtte või selle volitatud teenusepakkujaga probleemide tuvastamiseks ja hooldustoiminguteks. Nõutud teenuse saamiseks TULEB esitada ettevõttele või tema volitatud teenusepakkujale ostutõend müügiarve või kviitungi kujul, mis tõendab, et toode on kehtiva(te) garantiiaja(de) sees.

Teenindusvalikud, osade saadavus ja reageerimisajad võivad erineda ja igal ajal muutuda. Kooskõlas kehtiva õigusega võib Ettevõte nõuda teilt lisadokumentide esitamist ja/või registreerimisnõuete täitmist enne garantiiteeninduse saamist. Garantiiteenuse saamise üksikasjade saamiseks võtke ühendust meie klienditeenindusega:

USA: kodak@camarketing.com 844-516-1539 Rahvusvaheline: kodakintl@camarketing.com 844-516-1540

See garantii ei kata saatmiskulusid ettevõtte tagastuskeskusesse ja need peab tasuma tarbija. Tarbija kannab samuti kogu toote kaotsimineku või edasise kahjustumise riski kuni sellesse asutusse tarnimiseni.

VÄLISTUSED JA PIIRANGUDEttevõte annab tootele garantii materjali- ja tootmisdefektide eest tavapärasel kasutamisel ÜHE (1) AASTA jooksul alates kuupäevast, mil algne lõppkasutaja ostja on jaemüügist ostnud ("Garantiiperiood"). Kui ilmneb riistvara defekt ja garantii raames esitatakse kehtiv pretensioon Ettevõte omal valikul ja seadusega lubatud ulatuses kas (1) parandab toote defekti tasuta, kasutades uusi või uuendatud asendusosi, (2) vahetab toote tootega, mis on uus või mis on valmistatud uutest või hooldatavatest kasutatud osadest ja on vähemalt funktsionaalselt samaväärne originaalseadmega, või (3) tagastab toote ostuhinna.

Asendustootele või selle osale kehtib originaaltoote garantii ülejäänud garantiiperioodi jooksul või üheksakümne (90) päeva jooksul alates asendamise või parandamise kuupäevast, olenevalt sellest, kumb pakub teile pikemat kaitset. Toote või osa väljavahetamisel muutub kõik asenduskaubad teie omandiks, asendatud kaup aga ettevõtte omandiks. Raha saab tagastada ainult originaaltoote tagastamisel.

See garantii ei kehti:

(a) mis tahes muu kui KODAK SLIDE N SCAN digitaalne filmiskanner 7" Max toode, riist- või tarkvara, isegi kui see on pakitud või müüakse koos tootega;

(b) kahjustused, mis on põhjustatud kasutamisest mitte-KODAK SLIDE N SCAN Digital Film Scanner 7" Max toodetega;

(c) kahju, mis on põhjustatud önnetusest, väärkasutusest, väärkasutusest, üleujutusest, tulekahjust, maavärinast või muudest välistest põhjustest;

(d) kahju, mis on põhjustatud toote kasutamisest väljaspool ettevõtte poolt kirjeldatud lubatud või kavandatud kasutusalasid;

(e) kahju, mille on põhjustanud kolmanda osapoole teenused;

(f) toode või osa, mida on muudetud funktsionaalsuse või võimekuse muutmiseks ilma ettevõtte kirjaliku loata;

(g) kuluosad, nagu akud, kaitsmed ja pirnid;

h) kosmeetilised kahjustused; või

(i) Kui mõni KODAK SLIDE N SCAN digitaalfilmiskanner 7" Max seerianumber on eemaldatud või rikutud.

See garantii kehtib ainult riigis, kust tarbija toote ostis, ja kehtib ainult selles riigis ostetud ja hooldatud toodetele.

Ettevõte ei garanteeri, et Toote töö on katkematu või veatu. Ettevõte ei vastuta kahjude eest, mis tulenevad selle kasutamisega seotud juhiste mittejärgimisest.

OLEMA MISKI VASTAST JA MAKSIMUMIST

KOHALDATAVATE SEADUSTEGA LUBATUD ULATUSEL PAKUB ETTEVÕTE TEIE mugavuse huvides TOODE "SEISENA ON" JA "SAADAVAL" NING ETTEVÕTE NING SELLE LITSENTSIANDJAD JA TARNIJAD VÄLJAKSE SELGELSELT KÕIKIDEST GARANTIIDEST, VÄLJASTATUD VÕI VÄLJASTATUD. KOHUSTUSLIK, SH KAUBANDAVUSE, KONKREETSEKS EESMÄRGIKS SOBIVUSE, NIMEKIRI, VAIKSE NAUDINGU, TÄPSUSE JA KOLMANDATE OSAPOOLTE ÕIGUSTE MITTERIKKUMISE GARANTIID. ETTEVÕTE EI GARANTEERI TOOTE KASUTAMISE KONKREETSED TULEMUSED VÕI SEDA, ET ETTEVÕTE JÄTKAB TOOTE PAKKUMIST VÕI KÄTTESAADAVANDAMISEKS MIS TAHES KONKREETSE AJAKS. ETTEVÕTE VÄLJA LÕPPUB KÕIKIDEST GARANTIIDEST PÄRAST EEL KINNITUD VÄLJASELGIST GARANTII.

KASUTATE TOODET OMA VÄLJA VÄLJA JA RISKILT. VASTUTATE AINULT TEIE TOOTE KASUTAMIST TULENEVATE KADUDE, VASTUTUSE VÕI KAHJUSTUSTE EEST (JA ETTEVÕTTE LAOTUMINE) EEST.

ÜKSKI SUULINE VÕI KIRJALIK NÕUANNE VÕI TEAVE, MIS SAANITE ETTEVÕTJALT VÕI SELLE VOLITATUD TEENUSTE PAKUJATE KAUDU, EI LOO GARANTIID.

MITTE JUHUL EI EI ÜLE MITTE ÜHTEGI JUHUL ETTEVÕTJA TOOTEGA SEOTUD VÕI TOOTEGA SEOTUD KUMMULATIIVNE VASTUTUS, MITTE LEPINGU VÕI VASTUTUSVAHINNAGA VÕI MUUL MULUL ÜLEVAADE TEGELIKULT TEIE ETTEVÕTJALE VÕI SELLE TOOTE VÕI SELLE ESITATUD TOOTE EEST TEGELIKULT TASUTUD EELMISEL AASTAL TEIE OSTEST. SEE PIIRANG ON KUMULATIVNE JA SEDA EI SUURENDA ROHKEM KUI ÜHE JUHTUMI VÕI NÕUETE OLEMASOLU POOLT. ETTEVÕTE LAHTI LAHTI KÕIGEST OMA LITSENTSIANDJATE JA TARNIJATE VASTUTUSEST. ETTEVÕTE EGA SELLE LITSENTSIANDJAD, TOOTJAD JA TARNIJAD EI VASTUTA ÜHTEGI JUHUL JUHUSLIKE, OTSETE, KAUDSE, ERI-, KARISTUS- EGA JÄRGNIKKUHJUDE EEST (NAGU, KUID MITTE PIIRATUD, B-, DLOON, DLOOGIA, SÄÄSTUD, ANDMED VÕI RAKENDUSED), MIS PÕHJUSINUD TOOTE KASUTAMIST, VÄÄRIKASUTAMIST VÕI SUUTMIST KASUTADA.

Mitte miski nendes tingimustes ei püüa välistada vastutust, mida ei saa kohaldatava õiguse alusel välistada. Mõned riigid, osariigid või provintsid ei luba juhuslike või kaudsete kahjude välistamist või piiramist ega garantiide piiranguid, mistõttu teatud piirangud või välistused ei pruugi teie puhul kehtida. See garantii annab teile konkreetsed seaduslikud õigused ja teil võivad olla muud õigused, mis osariigiti või provintsiti erineda. Võtke ühendust oma volitatud edasimüüjaga, et teha kindlaks, kas kehtib muu garantii.

## 8. KLIENDITEENINDUSE KONTAKTANDMED

Kui teil tekib oma tootega probleeme, võtke meiega ühendust enne kauba tagastamist ostukohta. Oleme siin, et aidata!

USA tugi: kodak@camarketing.com 844-516-1539 Rahvusvaheline tugi: kodakintl@camarketing.com 844-516-1540

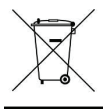

Ärge visake elektriseadmeid sorteerimata olmejäätmete hulka. Kasutage kindlasti oma piirkonna määratud kogumispunkte. Elektriseadmete õige kõrvaldamise kohta teabe saamiseks võtke ühendust kohalike ametiasutustega või jäätmekäitlusteenistustega. Kui elektriseadmed ladestatakse prügilasse või prügimäele, võivad ohtlikud ained lekkida põhjavette ja sattuda toiduahelasse, kahjustades kogukonna tervist ja heaolu.

Kodaki kaubamärki, logo ja kaubanduslikku kleiti kasutatakse Eastman Kodak Company litsentsi alusel.

MicroSD, microSDHC, microSDXC ja miniSD on ettevõtte SD3C, LLC kaubamärgid.

HDMI, HDMI logo ja High-Definition Multimedia Interface on ettevõtte HDMI Licensing, LLC kaubamärgid või registreeritud kaubamärgid Ameerika Ühendriikides ja/või teistes riikides.

Apple, AirPrint, iPod, iPhone, iPad, App Store, Mac, Macintosh ja OS X on Apple Inc. kaubamärgid USA-s ja teistes riikides.

Microsoft, Windows, Windows Server, Windows Vista ja Windows 10 on Microsoft Corporationi kaubamärgid USA-s ja/või teistes riikides.

Kõik muud tooted, kaubamärginimed, ettevõtete nimed ja logod on nende vastavate omanike

kaubamärgid, mida kasutatakse üksnes nende vastavate toodete tuvastamiseks ja need ei ole

mõeldud sponsorluse, toetuse või heakskiidu tähistamiseks.

Turustab C&A Marketing, Inc., 114 Tived Lane East, Edison, NJ 08837

Made in China

© 2022 C&A IP Holdings LLC. Kõik õigused kaitstud

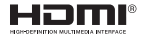

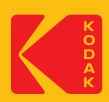